## CARA MENJALANKAN PROGRAM

- 1. Pertama buka browser Google Chroom.
- 2. Lalu masuk ke localhost dengan alamat localhost/restoran
- 3. Lalu akan muncul halaman utama, dimana terdapat halaman yang digunakan untuk user untuk melakukan transaksi pembelian, pembayaran dan transaksi akhir yaitu konfirmasi pembayaran.
- 4. Untuk masuk ke halaman admin yaitu masuk ke localhost/restoran/admin.
- 5. Halaman admin berisi inputan makanan yang dijual dan laporan-laporan transaksi penjualan.